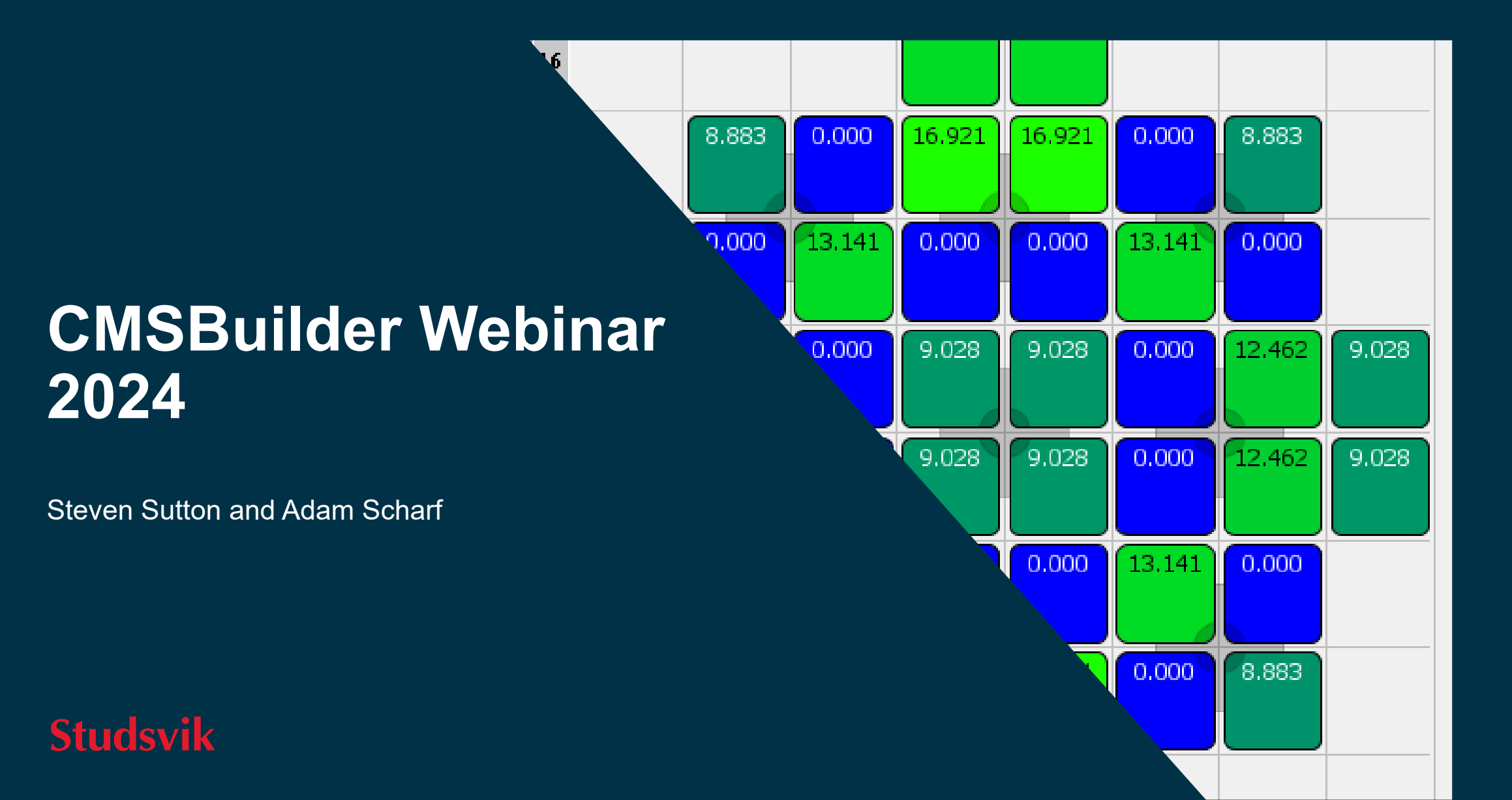

#### **Background/Introduction**

XIMAGE (X/11 Interactive Multicycle Analysis and Graphical Environment) is a Point-and-Click loading pattern design and multicycle scoping tool. XIMAGE couples the neutronics methodology of **SIMULATE** with a strong emphasis on ease-of-use and graphic visualization. Designed to run on Unix workstations using the X11/Motif windowing system.

Separate versions of XIMAGE (BWR) and XIMAGE/SIMAN (PWR) are currently in production.

**CMSBuilder** is a Point-and-Click loading pattern design tool and single-cycle scoping tool that builds on the user experience developed in XIMAGE over many years of usage. CMSBuilder couples the advanced methodology of **CMS**, emphasizing ease of use and graphic visualization. Designed to run on any OS supported for CMS.

A single version of CMSBuilder supports all LWR technologies.

## What Is CMSBuilder?

|     | Assembly Projects<br>(CASMO/CMS-LINK)                                                                            | Integration                                         | Core Projects<br>(SIMULATE)                                                                                                    |                            |
|-----|----------------------------------------------------------------------------------------------------|-----------------------------------------------------|----------------------------------------------------------------------------------------------------|----------------------------|
| PWR | -Assembly Design<br>(enrichment, IFBA, WABA, etc.)<br>-Add to CMS library<br>-Merge CMS libraries                | -Introduce new FUEL types<br>from Assembly projects | -Base Case ("Jump-in<br>Cycle")<br>-Multiple restarts (n, n-1,)<br>-Display fuel inventory<br>-Shuffle fuel from pool<br>-Depletion Schedule | Copernicus<br>Optimization |
| BWR | -Assembly Design<br>(enrichment, Gd, etc.)<br>-Custom BTFs, LHGRs<br>-Add to CMS library<br>-Merge CMS Libraries | FUE.ZON and SEG.XXX                                 | -Base Case ("Jump-in Cycle")<br>-Multiple restarts (n, n-1,)<br>-Display fuel inventory<br>-Shuffle fuel from pool<br>-Depletion Schedule    |                            |

# **Studsvik**

#### **Features**

- Loosely coupled to CMS Base Codes: CASMO, CMSLINK and SIMULATE
- Wizard-driven project creation
- Focused, flexible windowed environment
- Cross platform: Windows, Linux ...
- CASMO
  - Graphical bundle design
- CMSLINK
  - Library consolidation
- SIMULATE
  - On-the-fly fresh fuel design for the core model
  - Point-and-click or drag-and-drop design core design
  - Summary display of fresh and depleted fuel available
  - Flexible cycle depletion
  - Graphical core map with key design parameters
  - Summary display of loading patterns analyzed and cycle depletion
  - Loading pattern library
  - Utilizes CMSView edits for output to HDF5 format

#### **SIMULATE Model**

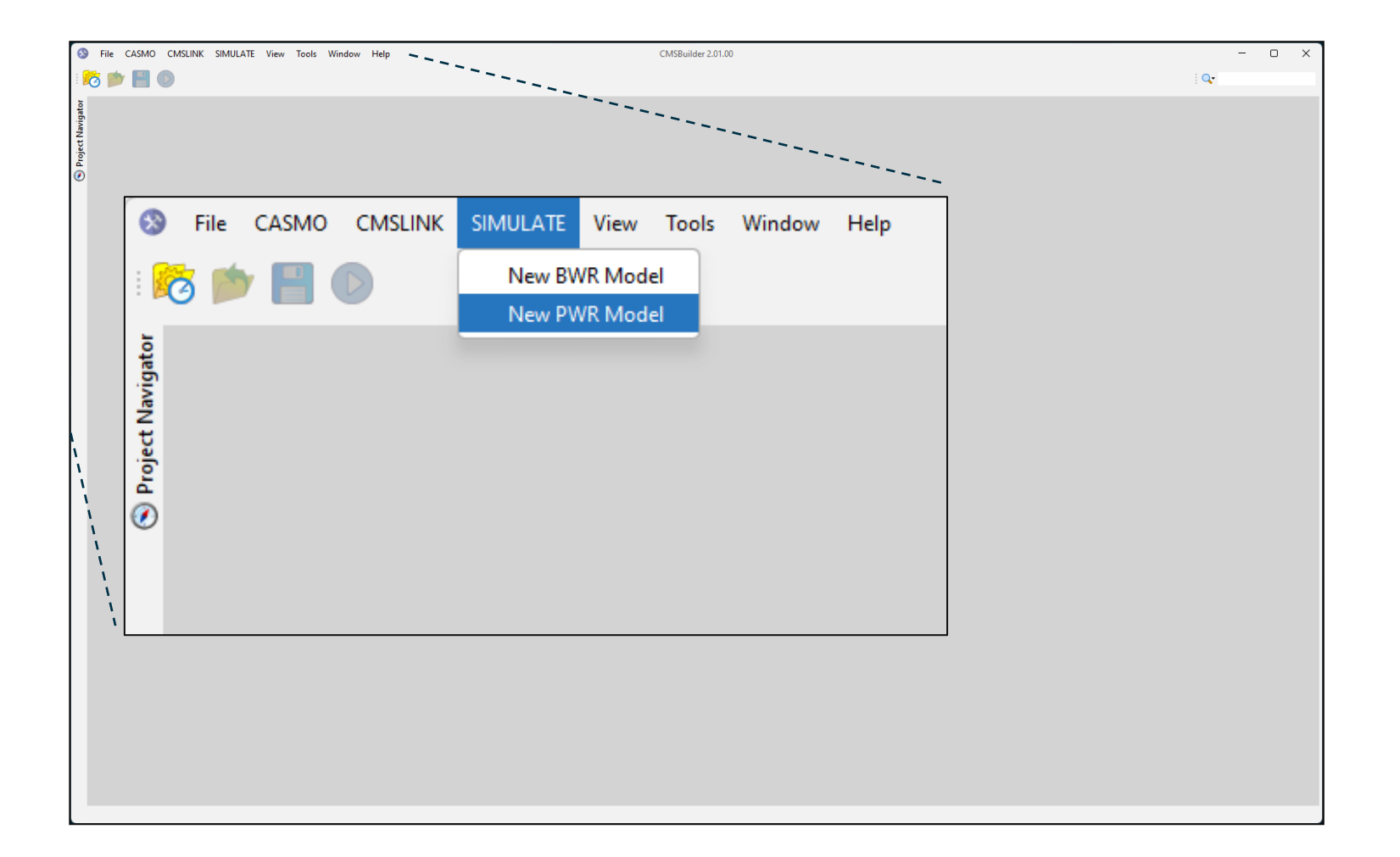

Creating a new PWR SIMULATE modeling project.

#### **SIMULATE Project Creation Wizard**

| 8              | New PWR SIMULATE model project                   |                   |                               | ×    |
|----------------|--------------------------------------------------|-------------------|-------------------------------|------|
| Ste            | ps                                               | Name and Location | n                             |      |
| 1.<br>2.<br>3. | Name and Location<br>Restart Files<br>Data Files | Project Name:     | MyCore1                       |      |
| 4.<br>5.       | Assembly Types<br>Neutronics                     | Project Location: | C:\CMSBuilderProjects         |      |
| 6.<br>7.<br>8. | Schedule Units<br>Sister Control<br>Control Rods | Project Folder:   | C:\CMSBuilderProjects\MyCore1 |      |
| 9.             | Hot Eigenvalue                                   | Project File:     | MyCore1.hdf5                  |      |
|                |                                                  | Project Notes:    |                               |      |
|                |                                                  |                   |                               |      |
|                | CMSBuilder                                       |                   |                               |      |
|                | Cores                                            |                   |                               |      |
|                |                                                  |                   |                               |      |
|                |                                                  |                   | < Back Next > Finish Cancel H | lelp |

User provides key fuel cycle design parameters, restart files, cross-section "pool" library, and neutronic parameters for SIMULATE using the wizard.

#### **On-the-Fly Fresh Fuel**

| eps                                                                              | Assembly Types         |       |           |                    |                   |     |  |  |
|----------------------------------------------------------------------------------|------------------------|-------|-----------|--------------------|-------------------|-----|--|--|
| Name and Location                                                                | Available Assembly Typ | es    |           |                    |                   |     |  |  |
| Restart Files                                                                    | Name                   | Assen | nbly Type | Principle Segment  |                   |     |  |  |
| Assembly Types                                                                   | PWRU345C00             |       | 10        | PWRU345            | C00               | 3.4 |  |  |
| Neutronics<br>Schedule Units<br>Sister Control<br>Control Rods<br>Hot Eigenvalue | RADIALREF              |       | 1         | RADRE              | :                 | 0.0 |  |  |
|                                                                                  | Copy Edit Delete In    | nport |           |                    |                   |     |  |  |
|                                                                                  | Initial Loading        | Name  | Assen     | nbly Type Start Se | rial Alphanumerio | 5   |  |  |
| CMSBuilder                                                                       |                        |       |           |                    |                   |     |  |  |
| Cores                                                                            | Delete                 |       |           |                    |                   |     |  |  |

Copy an existing assembly type as a template for a new design assembly type.

Define fresh fuel loading quantity for the design cycle.

## **Fuel Editing**

| te | ps                                                                                                 | Assembly Types                    |       |               |               |              |              |     |
|----|----------------------------------------------------------------------------------------------------|-----------------------------------|-------|---------------|---------------|--------------|--------------|-----|
| •  | Name and Location                                                                                  | Available Assembly Typ            | es    |               | 1             |              |              |     |
|    | Restart Files<br>Data Files                                                                        | Name                              | ^     | Assembly Type | e Pri         | nciple Segme | nt           | En  |
|    | Assembly Types                                                                                     | PWRU345C00                        |       | 10            | l             | WRU345C00    |              | 3.4 |
|    | Assembly Types<br>Neutronics<br>Schedule Units<br>Sister Control<br>Control Rods<br>Hot Eigenvalue | RADIALREF                         |       | 1             |               | RADREF       |              | 0.0 |
|    |                                                                                                    | Copy Edit Delete In<br>Fresh Fuel | nport |               |               |              |              |     |
|    |                                                                                                    | Initial Loading                   | Name  |               | Assembly Type | Start Serial | Alphanumeric |     |
|    | CMSBuilder                                                                                         |                                   |       |               |               |              |              |     |
|    | Cores                                                                                              | Delete                            |       |               |               |              |              |     |

Edit existing and new fuel types.

Replace segments of previously used fuel assembly types to simulate burnable poison removal or insertion.

#### **Initiate Model Creation**

| 🚯 New PWR SIMULATE model project                                                                                                    |                                                          |                                    | ×                        |
|----------------------------------------------------------------------------------------------------|----------------------------------------------------------|------------------------------------|--------------------------|
| Steps                                                                                                    | Hot Eigenvalue                                           |                                    |                          |
| <ol> <li>Name and Location</li> <li>Restart Files</li> <li>Data Files</li> <li>Assembly Types</li> <li>Neutronics</li> <li>Schedule Units</li> <li>Sister Control</li> <li>Control Rods</li> <li>Hot Eigenvalue</li> </ol> | Cycle Exposure (GWD/MT)<br>0.000<br>20.000<br>Add Delete | Eigenvalue<br>1.000000<br>1.000000 |                          |
| CMSBuilder<br>Cores<br>Performing Pool Calculations                                                                                                    |                                                          |                                    |                          |
|                                                                                                    |                                                          | < Back N                           | ext > Finish Cancel Help |

Finish to start pool calculations, auto load core, and run the initial BOC case.

#### **CMSBuilder Window Layout**

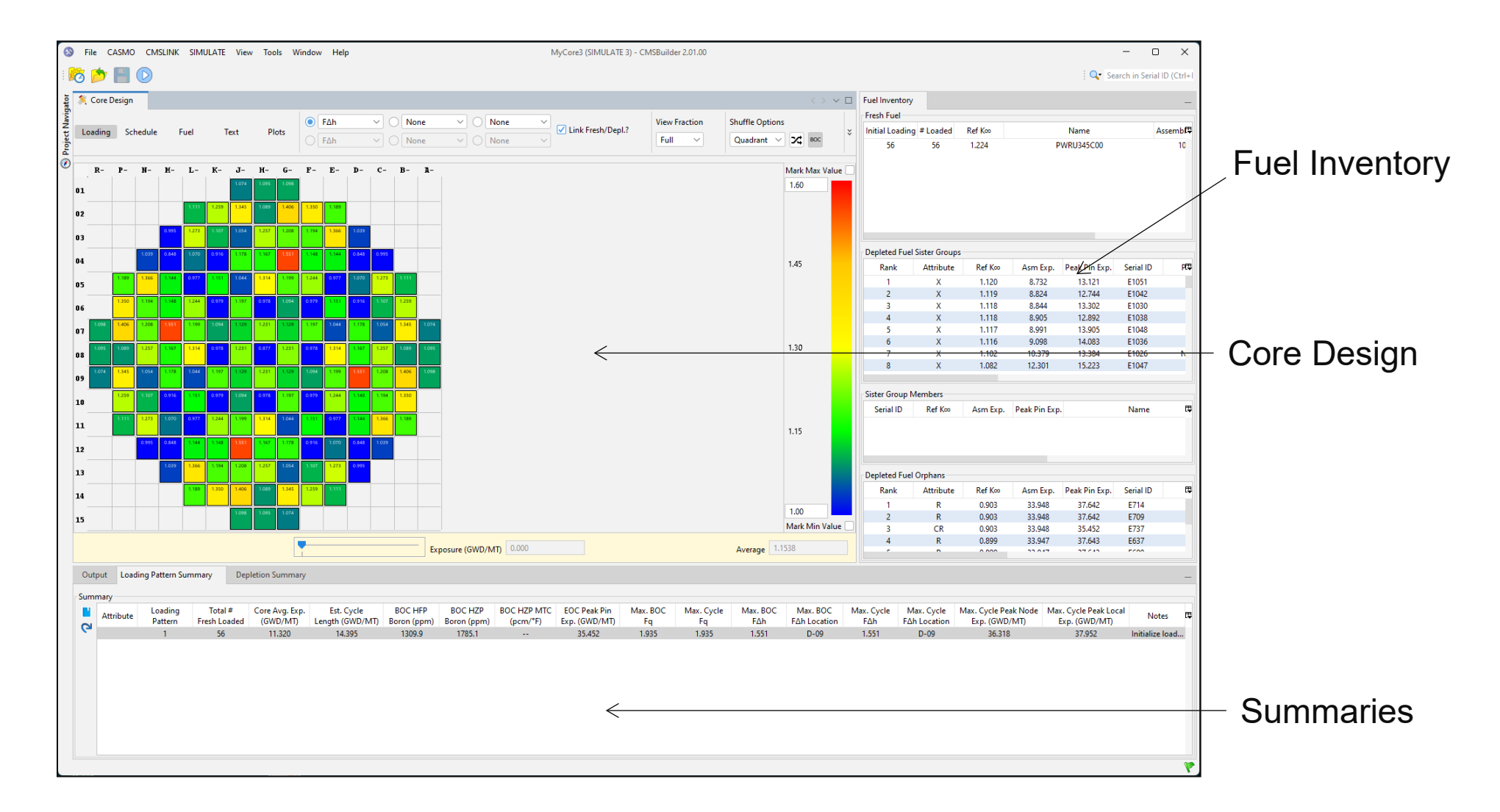

#### **Core Design Window - Loading**

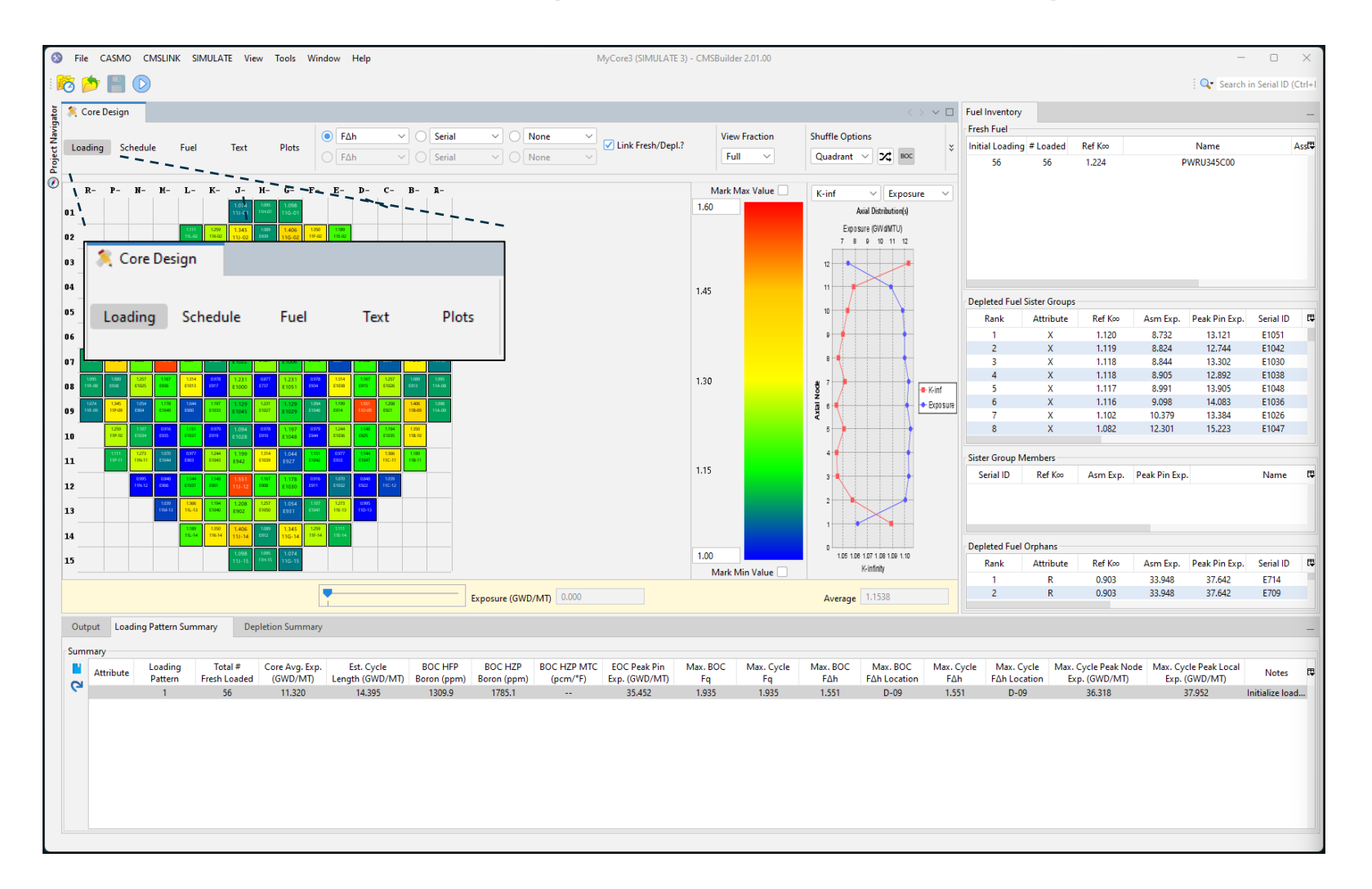

# Loading

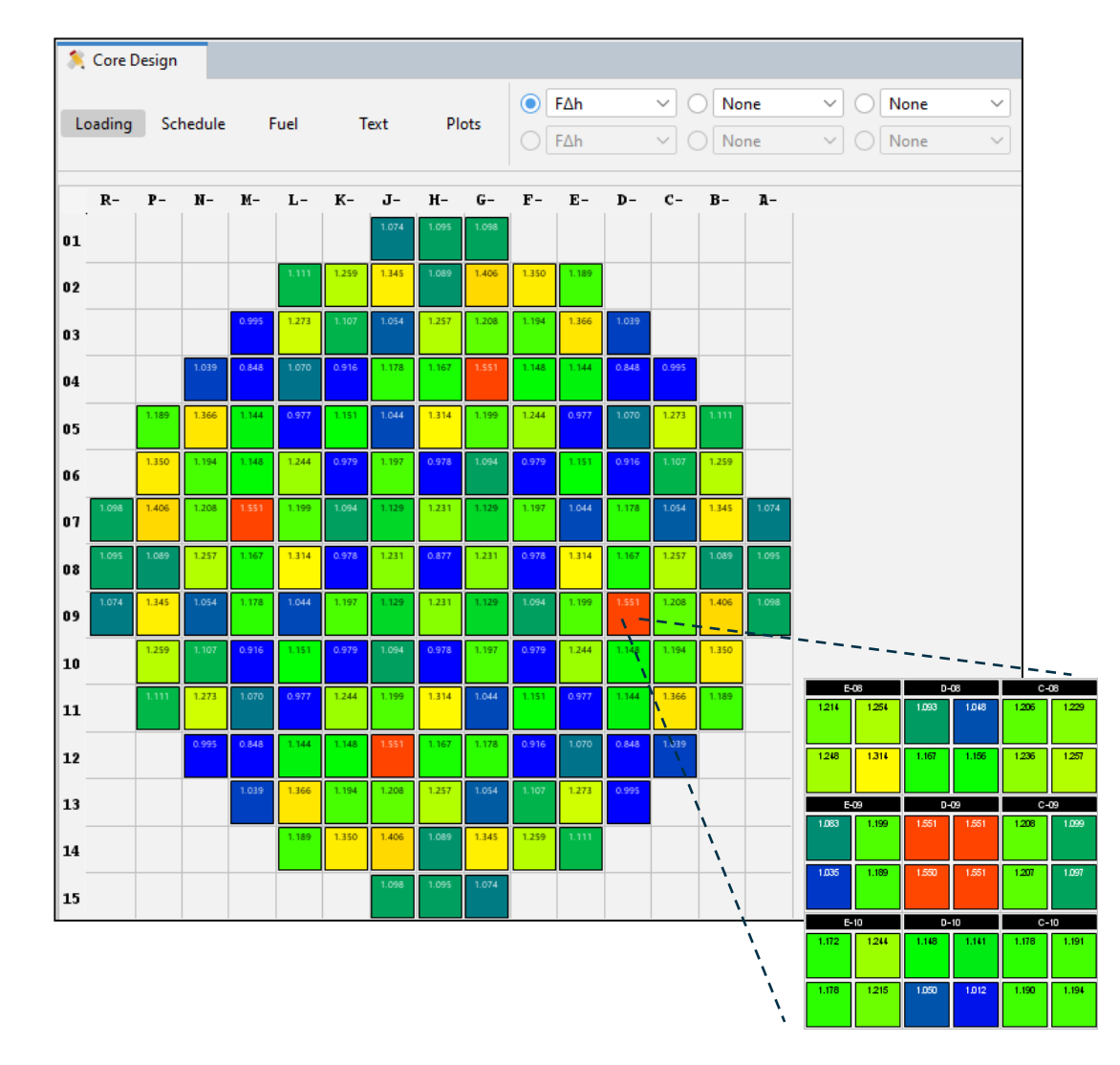

- Graphical core map with key parameters. Users select up to 3 display items per assembly: Serial ID, Exposure, Power, etc.
- Shuffle fuel
- View radial nodal values (2x2 intranodal mesh)

## **Core Design Window - Schedule**

| S File CASMO CMSI       | LINK SIMULATE View     | Tools Window Help          |                                          |                    | MyCore3 (SIMUL      | ATE 3) - CMSBuilde         | r 2.01.00  |                   |               |                  |              |                |                | - 0                | ×      |
|-------------------------|------------------------|----------------------------|------------------------------------------|--------------------|---------------------|----------------------------|------------|-------------------|---------------|------------------|--------------|----------------|----------------|--------------------|--------|
| : 🏂 📂 🔡 🔘               |                        |                            |                                          |                    |                     |                            |            |                   |               |                  |              |                | 🔍 🔍 Sea        | rch in Serial ID ( | Ctrl+I |
| a S Core Design         |                        |                            |                                          |                    |                     |                            |            |                   | Euel Invento  | rv.              |              |                |                |                    |        |
| E Loading Schedule      | Fuel Text              | Plote 🙀 🧑                  |                                          |                    |                     |                            |            |                   | Fresh Fuel    | ·                |              |                |                |                    | _      |
| Z z                     | Tuel Text              |                            | •                                        |                    |                     |                            |            |                   | Initial Loadi | ng #Loaded       | Ref K∞       |                | Name           | Asse               | mbf₽   |
| Exposure Step           | Exposure (GWD/MT)      | Power (% Rated)            | Flow (% Rated)                           | T-Inlet (*F)       | Pressure (PSIA)     | Rod Banks                  | Stop       | Restart           | 56            | 56               | 1.224        | PV             | VRU345C00      |                    | 10     |
| 1                       | 0.000                  | 100                        | 100                                      | 546.80             | 2250                | BANKS - 226                |            |                   |               |                  |              |                |                |                    |        |
| 2                       | 2.000                  | 100                        | 100                                      | 546.80             | 2250                | BANKS - 226                |            |                   |               |                  |              |                |                |                    |        |
| 3                       | 4.000                  | 100                        | 100                                      | 546.80             | 2250                | BANKS - 226                |            |                   |               |                  |              |                |                |                    |        |
| 1 5                     | 8.000                  | 100                        | 100                                      | 546.80             | 2250                | BANKS - 220<br>BANKS - 226 |            |                   |               |                  |              |                |                |                    |        |
| 1 6                     | 10.000                 | 100                        | 100                                      | 546.80             | 2250                | BANKS - 226                |            |                   |               |                  |              |                |                |                    |        |
| 1 7                     | 12.000                 | 100                        | 100                                      | 546.80             | 2250                | BANKS - 226                |            |                   |               |                  |              |                | _              |                    |        |
| 8                       | 14.000                 | 100                        | 100                                      | 546.80             | 2250                | BANKS - 226                |            |                   |               |                  |              |                |                |                    |        |
| 1 9                     | 16.000                 | 100                        | 100                                      | 546.80             | 2250                | BANKS - 226                |            |                   | Depleted Fu   | iel Sister Group | 5            |                |                |                    |        |
|                         | 10.000                 | 100                        | 100                                      | 540.80             | 2230                | BAINKS - 220               |            |                   | Rank          | Attribute        | Ref Koo      | Asm Exp.       | Peak Pin Exp.  | Serial ID          | PCÇ    |
| 🔰 🌋 Core                | Design                 |                            |                                          |                    |                     |                            |            |                   | 1             | X                | 1.120        | 8.732          | 13.121         | E1051              | - 11   |
| and conc                | Design                 |                            |                                          |                    |                     |                            |            |                   | 3             | X                | 1.119        | 8.844          | 13 302         | E1042<br>E1030     |        |
|                         | _                      |                            |                                          |                    |                     |                            |            |                   | 4             | X                | 1.118        | 8.905          | 12.892         | E1038              |        |
| Loading                 | a Schedu               | le Fuel                    | Τe                                       | ext                | Plots               |                            |            |                   | 5             | Х                | 1.117        | 8.991          | 13.905         | E1048              |        |
|                         |                        |                            |                                          |                    |                     |                            |            | Showing: 10       | 6             | Х                | 1.116        | 9.098          | 14.083         | E1036              |        |
|                         |                        |                            |                                          |                    |                     |                            |            | -                 | 7             | X                | 1.102        | 10.379         | 13.384         | E1026              | N      |
| Operating Conditions    |                        |                            |                                          |                    |                     |                            |            |                   | 8             | X                | 1.082        | 12.301         | 15.223         | E1047              |        |
| Rated Power (MW)        | 2799.902 Temp.         | Specification T-Inlet (*F) | <ul> <li>Press. Specification</li> </ul> | tion Direct Entry  | ~                   |                            |            |                   | Sister Course | Manshara         |              |                |                |                    |        |
| Rated Flow (MLB/HR)     | 109.276 Temp.          | Program                    | Press. Program                           | 1285               |                     |                            |            |                   | Seriel ID     | Paf Vac          | Arm Eve      | Deals Die Even |                | Mame               | æ      |
|                         | ·                      | -                          |                                          |                    |                     |                            |            |                   | Senand        | Nel Koo          | Asin Exp.    | Peak Pin Exp.  |                | INdiffe            |        |
| HZP Inlet Temp (° F)    | 546.8                  |                            |                                          |                    |                     |                            |            |                   |               |                  |              |                |                |                    |        |
| End of Cycle Options    |                        |                            |                                          |                    |                     |                            |            |                   |               |                  |              |                |                |                    |        |
| HEP Cycle Length Strate | env Perform FOL search | Coastdown Durati           | ion Type No coastdow                     | 'n                 | ~                   |                            |            |                   |               |                  |              |                |                |                    |        |
| in cycle cengarodada    | cgy renome or search   | coustaonnouna              | in type                                  |                    |                     |                            |            |                   | Depleted Fu   | el Orphans       |              |                |                |                    |        |
| EOFPL Boron Trigger (p  | pm) 50.0               | Coastdown Powe             | r(%) 100 C                               | oastdown Length (  | GWD/MT) 0.500       |                            |            |                   | Rank          | Attribute        | Ref Koo      | Asm Exp.       | Peak Pin Exp.  | Serial ID          | f₽     |
| EOFPL Exp. (GWD/MT)     | 0.000                  | Coastdown Flow (           | 1%) 100 F                                | ost-Coastdown Exp  | (GWD/MT) 0.000      |                            |            |                   | 1             | R                | 0.903        | 33.948         | 37.642         | E714               |        |
|                         |                        | costaction                 |                                          | ost constantin exp |                     |                            |            |                   | 2             | R                | 0.903        | 33.948         | 37.642         | E709               |        |
|                         |                        | Write Coastdown            | Restart Point?                           |                    |                     |                            |            |                   | 3             | CR               | 0.903        | 33.948         | 35.452         | E737               | - 11   |
|                         |                        |                            |                                          |                    |                     |                            |            |                   | 4             | ĸ                | 0.899        | 33.947         | 37.043         | E057               |        |
|                         |                        |                            |                                          |                    |                     |                            |            |                   |               |                  |              |                |                |                    |        |
| Output Loading Patt     | tern Summary Depleti   | on Summary                 |                                          |                    |                     |                            |            |                   |               |                  |              |                |                |                    | -      |
| Summan                  |                        |                            |                                          |                    |                     |                            |            |                   |               |                  |              |                |                |                    |        |
| Loa                     | iding Total# Co        | ore Avg. Exp. Est. Cvc     | e BOC HFP                                | BOC HZP BOC        | HZP MTC EOC Peak Pi | n Max, BOC                 | Max. Cycle | Max, BOC Max, BOC | Max. Cycle    | Max. Cycle       | Max. Cycle P | eak Node Max.  | Cycle Peak Loo | al                 |        |
| Attribute Pat           | tern Fresh Loaded      | (GWD/MT) Length (GW        | D/MT) Boron (ppm)                        | Boron (ppm) (      | pcm/°F) Exp. (GWD/M | T) Fq                      | Fq         | FΔh FΔh Location  | FΔh F         | Δh Location      | Exp. (GWI    | D/MT) Ex       | cp. (GWD/MT)   | Notes              | 17     |
| (-                      | 1 56                   | 11.320 14.395              | 1309.9                                   | 1785.1             | 35.452              | 1.935                      | 1.935      | 1.551 D-09        | 1.551         | D-09             | 36.31        | 8              | 37.952         | Initialize loa     | d      |
|                         |                        |                            |                                          |                    |                     |                            |            |                   |               |                  |              |                |                |                    |        |
|                         |                        |                            |                                          |                    |                     |                            |            |                   |               |                  |              |                |                |                    |        |
|                         |                        |                            |                                          |                    |                     |                            |            |                   |               |                  |              |                |                |                    |        |
|                         |                        |                            |                                          |                    |                     |                            |            |                   |               |                  |              |                |                |                    |        |
|                         |                        |                            |                                          |                    |                     |                            |            |                   |               |                  |              |                |                |                    |        |
|                         |                        |                            |                                          |                    |                     |                            |            |                   |               |                  |              |                |                |                    |        |
|                         |                        |                            |                                          |                    |                     |                            |            |                   |               |                  |              |                |                |                    |        |
|                         |                        |                            |                                          |                    |                     |                            |            |                   |               |                  |              |                |                |                    |        |
|                         |                        |                            |                                          |                    |                     |                            |            |                   |               |                  |              |                |                |                    |        |

## **Studsvik**

#### Schedule

| 🍂 Core Design    |                   |                 |                |              |                 |             |      | $\langle \rangle$ V |   |
|------------------|-------------------|-----------------|----------------|--------------|-----------------|-------------|------|---------------------|---|
| Loading Schedule | Fuel Text         | Plots 🛛 🙀 🦛 🙀   | 1              |              |                 |             |      |                     |   |
| Exposure Step    | Exposure (GWD/MT) | Power (% Rated) | Flow (% Rated) | T-Inlet (°F) | Pressure (PSIA) | Rod Banks   | Stop | Restart             | Ę |
| 1                | 0.000             | 100             | 100            | 546.80       | 2250            | BANKS - 226 |      |                     |   |
| 2                | 2.000             | 100             | 100            | 546.80       | 2250            | BANKS - 226 |      |                     |   |
| 3                | 4.000             | 100             | 100            | 546.80       | 2250            | BANKS - 226 |      |                     |   |
| 4                | 6.000             | 100             | 100            | 546.80       | 2250            | BANKS - 226 |      |                     |   |
| 5                | 8.000             | 100             | 100            | 546.80       | 2250            | BANKS - 226 |      |                     |   |
| 6                | 10.000            | 100             | 100            | 546.80       | 2250            | BANKS - 226 |      |                     |   |
| 7                | 12.000            | 100             | 100            | 546.80       | 2250            | BANKS - 226 |      |                     |   |
| 8                | 14.000            | 100             | 100            | 546.80       | 2250            | BANKS - 226 |      |                     |   |
| 9                | 16.000            | 100             | 100            | 546.80       | 2250            | BANKS - 226 |      |                     |   |
| 10               | 18.000            | 100             | 100            | 546.80       | 2250            | BANKS - 226 |      |                     |   |
|                  |                   |                 |                |              |                 |             |      |                     |   |
|                  |                   |                 |                |              |                 |             |      |                     |   |
|                  |                   |                 |                |              |                 |             |      |                     |   |
|                  |                   |                 |                |              |                 |             |      |                     |   |
|                  |                   |                 |                |              |                 |             |      |                     |   |

- Allows users to modify the default depletion schedule
- Modify statepoint conditions, rod banks
- Add stop points
- Import depletion schedule from a restart

#### **Core Design Window – Fuel**

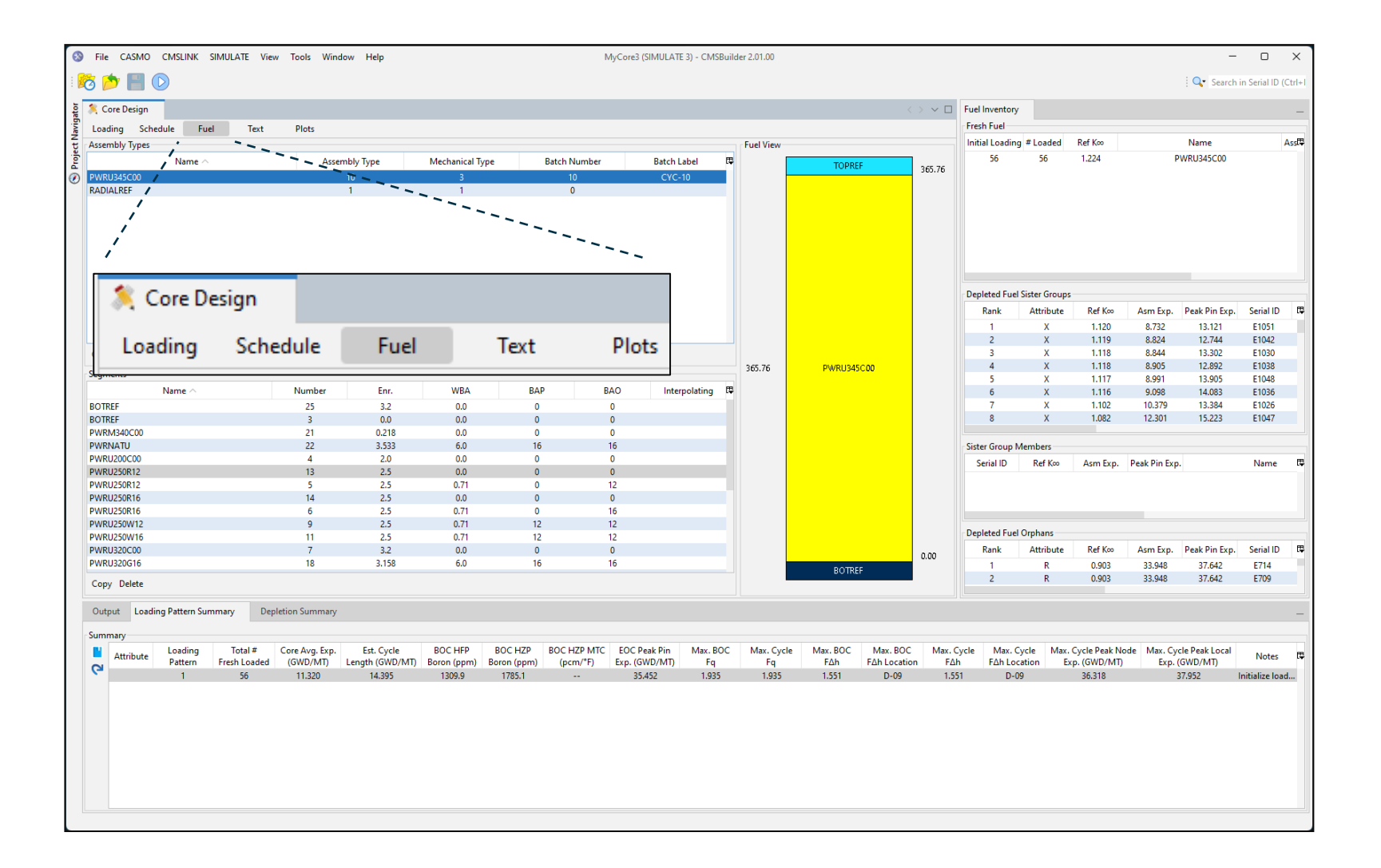

#### Fuel

| e conc besign                                                                                                    |           |                                                                                     |                                                                                                    |                                                                                      |                                                                                          |                                                                  |               |          |           |                    | $\langle \rangle \vee L$ |
|----------------------------------------------------------------------------------------------------|-----------|-------------------------------------------------------------------------------------|----------------------------------------------------------------------------------------------------|--------------------------------------------------------------------------------------|------------------------------------------------------------------------------------------|------------------------------------------------------------------|---------------|----------|-----------|--------------------|--------------------------|
| Loading Schedule                                                                                                    | Fuel Text | Plots                                                                               |                                                                                                    |                                                                                      |                                                                                          |                                                                  |               |          |           |                    |                          |
| Assembly Types                                                                                                    |           |                                                                                     |                                                                                                    |                                                                                      |                                                                                          |                                                                  |               |          | Fuel View |                    |                          |
| Name                                                                                                    | ^         | Assem                                                                               | bly Type                                                                                                    | Mechanical Type                                                                      | Batch N                                                                                  | umber                                                            | Batch Label   | <b>₽</b> |           | TOPREE             | D/CE 7/                  |
| PWRU345C00                                                                                                    |           | 1                                                                                   | 10                                                                                                    | 3                                                                                    | 10                                                                                       | )                                                                | CYC-10        |          |           | TOTAL              | 365./6                   |
| RADIALREF                                                                                                    |           |                                                                                     | 1                                                                                                    | 1                                                                                    | 0                                                                                        |                                                                  |               |          |           |                    |                          |
|                                                                                                    |           |                                                                                     |                                                                                                    |                                                                                      |                                                                                          |                                                                  |               |          |           |                    |                          |
| Copy Delete Import                                                                                                    |           |                                                                                     |                                                                                                    |                                                                                      |                                                                                          |                                                                  |               |          | 365.76    | PWRU345C00         |                          |
| Copy Delete Import<br>Segments<br>Name ^                                                                                                    | <b>.</b>  | Number                                                                              | Enr.                                                                                                    | WBA                                                                                  | ВАР                                                                                      | BAO                                                              | Interpolating | Ę        | 365.76    | PWRU345C00         |                          |
| Copy Delete Import<br>Segments<br>Name ^<br>BOTREF                                                                                                    | ×         | Number<br>25                                                                        | Enr.<br>3.2                                                                                                    | WBA<br>0.0                                                                           | BAP<br>0                                                                                 | BAO                                                              | Interpolating | Ę        | 365.76    | PWRU345C00         |                          |
| Copy Delete Import<br>Segments<br>Name ^<br>BOTREF<br>BOTREF                                                                                                    | <b>.</b>  | Number<br>25<br>3                                                                   | Enr.<br>3.2<br>0.0                                                                                                | WBA<br>0.0<br>0.0                                                                    | BAP<br>0<br>0                                                                            | BAO<br>0<br>0                                                    | Interpolating | Ę        | 365.76    | PWRU345C00         |                          |
| Copy Delete Import<br>Segments<br>BOTREF<br>BOTREF<br>PWRM340C00                                                                                                    | <u> </u>  | Number<br>25<br>3<br>21                                                             | Enr.<br>3.2<br>0.0<br>0.218                                                                                       | WBA<br>0.0<br>0.0<br>0.0                                                             | BAP<br>0<br>0<br>0                                                                       | BAO<br>0<br>0                                                    | Interpolating | Ę        | 365.76    | PWRU345C00         |                          |
| Copy Delete Import<br>Segments<br>BOTREF<br>BOTREF<br>PWRM340C00<br>PWRNATU                                                                                                    | <u> </u>  | Number<br>25<br>3<br>21<br>22                                                       | Enr.<br>3.2<br>0.0<br>0.218<br>3.533                                                                              | WBA<br>0.0<br>0.0<br>0.0<br>6.0                                                      | BAP<br>0<br>0<br>0<br>16                                                                 | BAO<br>0<br>0<br>0<br>16                                         | Interpolating | Ţ        | 365.76    | PWRU345C00         |                          |
| Copy Delete Import<br>Segments Name ~<br>BOTREF<br>BOTREF<br>PWRM340C00<br>PWRNATU<br>PWRU200C00                                                                                                    |           | Number<br>25<br>3<br>21<br>22<br>4                                                  | Enr.<br>3.2<br>0.0<br>0.218<br>3.533<br>2.0                                                                       | WBA<br>0.0<br>0.0<br>0.0<br>6.0<br>0.0                                               | BAP<br>0<br>0<br>0<br>16<br>0                                                            | BAO<br>0<br>0<br>0<br>16<br>0                                    | Interpolating | Ę        | 365.76    | PWRU345C <b>00</b> |                          |
| Copy Delete Import<br>Segments Name A<br>BOTREF<br>BOTREF<br>PWRNA40C00<br>PWRNATU<br>PWRU200C00<br>PWRU250R12                                                                                                    | ,         | Number<br>25<br>3<br>21<br>22<br>4<br>13                                            | Enr.<br>3.2<br>0.0<br>0.218<br>3.533<br>2.0<br>2.5                                                                | WBA<br>0.0<br>0.0<br>0.0<br>6.0<br>0.0<br>0.0                                        | BAP<br>0<br>0<br>0<br>16<br>0<br>0                                                       | BAO<br>0<br>0<br>16<br>0                                         | Interpolating | Ę        | 365.76    | PWRU345C00         |                          |
| Copy Delete Import<br>Segments Name A<br>BOTREF<br>BOTREF<br>PVRM340C00<br>PWRN40C00<br>PWRU250R12<br>PWRU250R12<br>PWRU250R12                                                                                             |           | Number<br>25<br>3<br>21<br>22<br>4<br>13<br>5                                       | Enr.<br>3.2<br>0.0<br>0.218<br>3.533<br>2.0<br>2.5<br>2.5                                                         | WBA<br>0.0<br>0.0<br>0.0<br>6.0<br>0.0<br>0.0<br>0.0<br>0.71                         | BAP<br>0<br>0<br>0<br>16<br>0<br>0<br>0                                                  | BAO<br>0<br>0<br>16<br>0<br>0<br>12                              | Interpolating | Ę        | 365.76    | PWRU345C00         |                          |
| Copy Delete Import<br>Segments<br>BOTREF<br>BOTREF<br>PWRM340C00<br>PWRNATU<br>PWRU200C00<br>PWRU250R12<br>PWRU250R12<br>PWRU250R16                                                                                        | ,         | Number<br>25<br>3<br>21<br>22<br>4<br>13<br>5<br>14                                 | Enr.<br>3.2<br>0.0<br>0.218<br>3.533<br>2.0<br>2.5<br>2.5<br>2.5<br>2.5                                           | WBA<br>0.0<br>0.0<br>0.0<br>6.0<br>0.0<br>0.0<br>0.0<br>0.71<br>0.0                  | BAP<br>0<br>0<br>0<br>16<br>0<br>0<br>0<br>0<br>0                                        | BAO<br>0<br>0<br>16<br>0<br>0<br>12<br>0                         | Interpolating | Ģ        | 365.76    | PWRU345C00         |                          |
| Copy Delete Import<br>Segments Name A<br>BOTREF<br>BOTREF<br>PWRM340C00<br>PWRU4200C00<br>PWRU250R12<br>PWRU250R12<br>PWRU250R16<br>PWRU250R16<br>PWRU250R16                                                               |           | Number<br>25<br>3<br>21<br>22<br>4<br>13<br>5<br>14<br>6                            | Enr.<br>3.2<br>0.0<br>0.218<br>3.533<br>2.0<br>2.5<br>2.5<br>2.5<br>2.5<br>2.5                                    | WBA<br>0.0<br>0.0<br>0.0<br>6.0<br>0.0<br>0.0<br>0.71<br>0.0<br>0.71                 | BAP<br>0<br>0<br>16<br>0<br>0<br>0<br>0<br>0<br>0                                        | BAO<br>0<br>0<br>16<br>0<br>0<br>12<br>0<br>16                   | Interpolating | Ę        | 365.76    | PWRU345C00         |                          |
| Copy Delete Import<br>Segments Name A<br>BOTREF<br>BOTREF<br>PWRM340C00<br>PWRU200C00<br>PWRU250R12<br>PWRU250R12<br>PWRU250R16<br>PWRU250R16<br>PWRU250W12                                                                | s         | Number<br>25<br>3<br>21<br>22<br>4<br>13<br>5<br>14<br>6<br>9                       | Enr.<br>3.2<br>0.0<br>0.218<br>3.533<br>2.0<br>2.5<br>2.5<br>2.5<br>2.5<br>2.5<br>2.5                             | WBA<br>0.0<br>0.0<br>0.0<br>6.0<br>0.0<br>0.0<br>0.0<br>0.71<br>0.71                 | BAP<br>0<br>0<br>0<br>16<br>0<br>0<br>0<br>0<br>0<br>0<br>0<br>12                        | BAO<br>0<br>0<br>16<br>0<br>12<br>0<br>16<br>12                  | Interpolating | Ę        | 365.76    | PWRU345C00         |                          |
| Copy Delete Import<br>Segments<br>Name ~<br>BOTREF<br>BOTREF<br>PWRM340C00<br>PWRU200C00<br>PWRU250R12<br>PWRU250R12<br>PWRU250R16<br>PWRU250R16<br>PWRU250W16                                                             |           | Number<br>25<br>3<br>21<br>22<br>4<br>13<br>5<br>14<br>6<br>9<br>9<br>11            | Enr.<br>3.2<br>0.0<br>0.218<br>3.533<br>2.0<br>2.5<br>2.5<br>2.5<br>2.5<br>2.5<br>2.5<br>2.5<br>2.5<br>2.5        | WBA<br>0.0<br>0.0<br>0.0<br>6.0<br>0.0<br>0.0<br>0.71<br>0.71<br>0.71<br>0.71        | BAP<br>0<br>0<br>0<br>16<br>0<br>0<br>0<br>0<br>0<br>12<br>12                            | BAO<br>0<br>0<br>0<br>16<br>0<br>12<br>0<br>16<br>12<br>12       | Interpolating | Ę        | 365.76    | PWRU345C00         |                          |
| Copy Delete Import<br>Segments Name A<br>BOTREF<br>BOTREF<br>PWRNA40C00<br>PWRU200C00<br>PWRU250R12<br>PWRU250R12<br>PWRU250R16<br>PWRU250R16<br>PWRU250W12<br>PWRU250W12<br>PWRU250W16<br>PWRU250W16<br>PWRU250W16        | <b>`</b>  | Number<br>25<br>3<br>21<br>22<br>4<br>13<br>5<br>14<br>6<br>9<br>11<br>11<br>7      | Enr.<br>3.2<br>0.0<br>0.218<br>3.533<br>2.0<br>2.5<br>2.5<br>2.5<br>2.5<br>2.5<br>2.5<br>2.5<br>2.5<br>2.5<br>2.5 | WBA<br>0.0<br>0.0<br>6.0<br>0.0<br>0.0<br>0.71<br>0.0<br>0.71<br>0.71<br>0.71<br>0.0 | BAP<br>0<br>0<br>16<br>0<br>0<br>0<br>0<br>0<br>0<br>12<br>12<br>12<br>0                 | BAO<br>0<br>0<br>16<br>0<br>12<br>0<br>16<br>12<br>12<br>12<br>0 | Interpolating | Ţ        | 365.76    | PWRU345C00         |                          |
| Copy Delete Import<br>Segments<br>BOTREF<br>BOTREF<br>PWRN340C00<br>PWRV200C00<br>PWRU200C00<br>PWRU250R12<br>PWRU250R12<br>PWRU250R16<br>PWRU250R16<br>PWRU250W16<br>PWRU250W16<br>PWRU320C00<br>PWRU320C00<br>PWRU320C00 |           | Number<br>25<br>3<br>21<br>22<br>4<br>13<br>5<br>14<br>6<br>9<br>11<br>7<br>7<br>18 | Enr.<br>3.2<br>0.0<br>0.218<br>3.533<br>2.0<br>2.5<br>2.5<br>2.5<br>2.5<br>2.5<br>2.5<br>2.5<br>2.5<br>2.5<br>2.5 | WBA<br>0.0<br>0.0<br>0.0<br>0.0<br>0.0<br>0.0<br>0.0<br>0.71<br>0.0<br>0.71<br>0.71  | BAP<br>0<br>0<br>0<br>16<br>0<br>0<br>0<br>0<br>0<br>0<br>0<br>12<br>12<br>12<br>0<br>16 | BAO<br>0<br>0<br>16<br>0<br>12<br>0<br>16<br>12<br>12<br>0<br>16 | Interpolating | φ        | 365.76    | PWRU345C00         | 0.00                     |

- Copy an existing assembly type as a template for a new design assembly type.
- Adjust scoping segments
- Remove/Insert
   burnable poison

# **Core Design Window - Text**

| File CASMO CMSLINK SIMULATE View Tools Window Help MyCore3 (SIMULATE 3) - CMSBuilder 2.01.00                                                                                                    |                                 |                                   |                                      |                              |                                              | - 0              | ×         |
|----------------------------------------------------------------------------------------------------|---------------------------------|-----------------------------------|--------------------------------------|------------------------------|----------------------------------------------|------------------|-----------|
|                                                                                                    |                                 |                                   |                                      |                              | 🔍 Sea                                        | rch in Serial II | D (Ctrl+I |
|                                                                                                    |                                 |                                   |                                      |                              |                                              |                  | _         |
| S A Core Design                                                                                                    | Fuel Inventory                  | У                                 |                                      |                              |                                              |                  | -         |
| i Loading Schedule Fuel Text Plots 🖲 🖻                                                                                                    | Fresh Fuel                      |                                   | Def Ver                              |                              | News                                         | A.,              | and the   |
| 1 'DIM. FWR* 15,,,0/                                                                                                    | Initial Loadin                  | 1g + Loaded                       | 1 224                                | D                            | WRU345C00                                    | As               | 10        |
| - 'ULM.CAL' 12,2,2,1'                                                                                                    |                                 | 50                                | 1.224                                |                              | 1110345000                                   |                  | 10        |
| 'DIM.UNI' 'OLD' OLD'/                                                                                                    |                                 |                                   |                                      |                              |                                              |                  |           |
| 'COR.SYN' LABT//                                                                                                    |                                 |                                   |                                      |                              |                                              |                  |           |
| 'ERR.CHM' 'SYNGRE'', 'SYNKOI''/                                                                                                    |                                 |                                   |                                      |                              |                                              |                  |           |
| COM' Fresh Fuel                                                                                                    |                                 |                                   |                                      |                              |                                              |                  |           |
| 'FUE.NEW: '11A-07' 110,,, 10/                                                                                                    |                                 |                                   |                                      |                              |                                              |                  |           |
|                                                                                                    | Depleted Fue                    | el Sister Group                   | s                                    |                              |                                              |                  |           |
| 🚴 Core Design                                                                                                    | Rank                            | Attribute                         | Ref Koo                              | Asm Exp.                     | Peak Pin Exp.                                | Serial ID        | ₽C₽       |
|                                                                                                    | 1                               | X                                 | 1.120                                | 8.732                        | 13.121                                       | E1051            |           |
| Loading Schedule Fuel Text Plots                                                                                                    | 3                               | X                                 | 1.119                                | 8.824                        | 12.744                                       | E1042<br>E1030   |           |
|                                                                                                    | 4                               | Х                                 | 1.118                                | 8.905                        | 12.892                                       | E1038            |           |
| UTTE NEW: '11C-04' 11C-04' 1 10 10/                                                                                                    | 5                               | X                                 | 1.117                                | 8.991                        | 13.905                                       | E1048            | _ 1       |
| *TUE.NEW* '11C-05' 11C-05' 10,,, 10/                                                                                                    | 7                               | X                                 | 1.102                                | 10.379                       | 13.384                                       | E1036            | N         |
| 'FUE.NER' '11C-11' 11 C ,,, 10/                                                                                                    | 8                               | Х                                 | 1.082                                | 12.301                       | 15.223                                       | E1047            |           |
| 'FUE.NEW' '110-12' '110-12' 1 0 10/                                                                                                    |                                 |                                   |                                      |                              |                                              |                  |           |
| 'FUE.NEW' '11D-09' 11 10 ,,, 10/                                                                                                    | Sister Group I                  | Members                           |                                      |                              |                                              |                  |           |
| 'FUE.NEW' 11D-13' 11 0 ,, 10/                                                                                                    | Serial ID                       | Ref Koo                           | Asm Exp.                             | Peak Pin Exp.                |                                              | Name             | ţ.        |
| *FUE.NEW* '11E-03' '11E-03' 1 10 ,,, 10/                                                                                                    |                                 |                                   |                                      |                              |                                              |                  |           |
| 'FUE.NEW' '11E-13' 1 10 ,,, 10/                                                                                                    |                                 |                                   |                                      |                              |                                              |                  |           |
| 'FUE.NER' '11E-14' 11 0 ,, 10/                                                                                                    |                                 |                                   |                                      |                              |                                              |                  |           |
| FUE.NEW '11F-14' 11F-14' 110 ,,, 10/                                                                                                    | Depleted Fue                    | el Orphans                        |                                      |                              |                                              |                  |           |
| 'FUE.NEW' '11G-01' '11G-01' 1 10 ,,, 10/                                                                                                    | Rank                            | Attribute                         | Ref Koo                              | Asm Exp.                     | Peak Pin Exp.                                | Serial ID        | Ģ         |
| 'FUE NEW' '11G-02' '11G-02' 1 0 ,, 10/                                                                                                    | 2                               | R                                 | 0.903                                | 33.948                       | 37.642                                       | E/14<br>E709     | _         |
| *TUE.NEW '11G-14' '11G-14' 10 ,,, 10/                                                                                                    | 3                               | CR                                | 0.903                                | 33.948                       | 35.452                                       | E737             |           |
| 'FUE.NEW' '11G-15' '11G-15' 1 10 ,,, 10/                                                                                                    | 4                               | R                                 | 0.899                                | 33.947                       | 37.643                                       | E637             |           |
| יווייוס-אווייוס-אווייוס-אווייוס-אווייוס-אווייוס-אווייוס-אווייוס-אווייוס-אווייוס-אווייוס-אווייוס-אווייוס-אוויייס                                                                                                    |                                 |                                   |                                      |                              |                                              |                  |           |
| Output Loading Pattern Summary Depletion Summary                                                                                                    |                                 |                                   |                                      |                              |                                              |                  | -         |
| Summary                                                                                                    |                                 |                                   |                                      |                              |                                              |                  |           |
| Loading Total # Core Avg. Exp. Est. Cycle BOC HFP BOC HZP BOC HZP MCC EOC Peak Pin Max. BOC Max. Cycle Max. BOC Max. BOC Max. BOC                                                                                                    | Max. Cycle N                    | Max. Cycle                        | Max. Cycle Pe                        | eak Node Max                 | . Cycle Peak Loc                             | al Note          | s 🖽       |
| Pattern Presh Loaded (GWU/MI) Length (GWU/MI) Boron (ppm) Boron (ppm) (pcm/*) Exp. (GWU/MI) Fq Fq FΔh FΔh Location<br>1 5 11 23 14 24 14 24 14 14 14 14 14 14 14 14 14 14 14 14 14                                                                                                    | FΔh FΔ<br>1.551                 | Ah Location                       | Exp. (GWD<br>36.31)                  | )/МI) E<br>8                 | 27 952                                       | Initialize I     | oad       |
|                                                                                                    | 1.551                           | 0.00                              | 50.51                                | •                            | 511552                                       | interditize i    | oddin     |
|                                                                                                    |                                 |                                   |                                      |                              |                                              |                  |           |
|                                                                                                    |                                 |                                   |                                      |                              |                                              |                  |           |
|                                                                                                    |                                 |                                   |                                      |                              |                                              |                  |           |
|                                                                                                    |                                 |                                   |                                      |                              |                                              |                  |           |
|                                                                                                    |                                 |                                   |                                      |                              |                                              |                  |           |
|                                                                                                    |                                 |                                   |                                      |                              |                                              |                  |           |
|                                                                                                    |                                 |                                   |                                      |                              |                                              |                  |           |
| Attribute         Loading         Total #         Core Avg. Exp.         Est. Cycle         BOC HFP         BOC H2P         BOC H2P <td>Max. Cycle Ν<br/>FΔh FΔ<br/>1.551</td> <td>Max. Cycle<br/>Ah Location<br/>D-09</td> <td>Max. Cycle Pe<br/>Exp. (GWD<br/>36.314</td> <td>eak Node Max<br/>D/MT) E<br/>8</td> <td>r. Cycle Peak Loc<br/>Exp. (GWD/MT)<br/>37.952</td> <td>al Note</td> <td>s 🗘</td> | Max. Cycle Ν<br>FΔh FΔ<br>1.551 | Max. Cycle<br>Ah Location<br>D-09 | Max. Cycle Pe<br>Exp. (GWD<br>36.314 | eak Node Max<br>D/MT) E<br>8 | r. Cycle Peak Loc<br>Exp. (GWD/MT)<br>37.952 | al Note          | s 🗘       |

# **Studsvik**

Text

| 🍂 Core Design |          |         |         |       |              |         |              |      |              |              |      |              |      |              |              |      |   |   |     |
|---------------|----------|---------|---------|-------|--------------|---------|--------------|------|--------------|--------------|------|--------------|------|--------------|--------------|------|---|---|-----|
| Loading Sche  | edule Te | xt a,   | ,       |       |              |         |              |      |              |              |      |              |      |              |              |      |   |   |     |
| ******UG1     | M2018.in | p*****  | **      |       |              |         |              |      |              |              |      |              |      |              |              |      |   |   |     |
| 'DIM.PWR' 1   | 17,,,1/  |         |         |       |              |         |              |      |              |              |      |              |      |              |              |      |   |   |     |
| 'DIM.CAL' 2   | 24 4 2 2 | /       |         |       |              |         |              |      |              |              |      |              |      |              |              |      |   |   |     |
| 'DIM.DEP'     | 'EXP' 'S | AM' 'HB | O' 'HTF | 'HTM' | 'PIN'        | 'MBP' ' | HCR''F       | LN'/ |              |              |      |              |      |              |              |      |   |   |     |
| DIM. UNI      | OLD' 'O  | LD'/    |         |       |              |         |              |      |              |              |      |              |      |              |              |      |   |   |     |
| COR.SIM       | ROI      |         |         |       |              |         |              |      |              |              |      |              |      |              |              |      |   |   |     |
| 'FUE.SER' (   | 6/       |         |         |       |              |         |              |      |              |              |      |              |      |              |              |      |   |   |     |
| 1 1           |          |         |         |       |              | Z041    | Z040         |      | Z033         | Z048         |      |              |      |              |              |      |   |   |     |
| 2 1           |          |         |         | Y019  | Z021         | BB11    | BB35         | AA31 | BB38         | BB14         | Z020 | Y022         |      |              |              |      |   |   |     |
| 3 1           |          |         | AA76    | BB03  | BB23         | AA02    | AA60         | BB67 | AA53         | AA07         | BB26 | BB06         | AA70 |              |              |      |   |   |     |
| 4 1           |          | AA71    | BB19    | AA09  | Z065         | BB55    | Z005         | BB63 | Z004         | BB58         | Z064 | AA16         | BB18 | AA75         |              |      |   |   |     |
| 5 1           | Y023     | BB07    | AA13    | AA48  | BB47         | Z053    | AA33         | AA19 | AA37         | Z052         | BB50 | AA47         | AA12 | BB02         | Y018         |      |   |   |     |
| 6 I           | 2017     | BB27    | ZUGI    | 8851  | AAZI         | AA68    | AA41<br>7010 | 8843 | AA50         | AA61<br>BB20 | AA24 | 8846<br>2056 | ZU68 | BB22         | Z024<br>PP10 | 7044 |   |   |     |
| 8 1 7034      | BB39     | AA08    | 2001    | 2049  | AA62<br>AA51 | 2016    | 2010<br>BB71 | 2028 | 2015<br>BB70 | 2009         | AA67 | 2036         | 7008 | AAUI<br>AA59 | BB34         | 2011 | . | ← | 511 |
| 9 1           | AA32     | BB68    | BB64    | AA20  | BB44         | Z025    | AA25         | AA77 | AA27         | Z027         | BB42 | AA18         | BB62 | BB66         | AA30         | 2000 |   |   |     |
| 10 1 2037     | BB36     | AA57    | Z006    | AA34  | AA42         | Z011    | BB72         | AA26 | BB69         | Z014         | AA49 | AA40         | Z003 | AA56         | BB37         | Z036 |   |   |     |
| 11 1 Z042     | BB12     | AA03    | BB56    | Z054  | AA65         | BB32    | Z013         | Z026 | Z012         | BB29         | AA64 | Z051         | BB57 | AA06         | BB13         | Z047 |   |   |     |
| 12 1          | Z022     | BB24    | Z066    | BB48  | AA22         | AA63    | AA52         | BB41 | AA43         | AA66         | AA23 | BB49         | Z063 | BB25         | Z019         |      |   |   |     |
| 13 1          | Y020     | BB04    | AA10    | AA45  | BB52         | Z050    | AA39         | AA17 | AA35         | Z055         | BB45 | AA46         | AA15 | BB05         | Y021         |      |   |   |     |
| 14 1          |          | AA73    | BB20    | AA14  | Z062         | BB60    | Z002         | BB61 | Z007         | BB53         | Z067 | AA11         | BB17 | AA69         |              |      |   |   |     |
| 15 1          |          |         | AA72    | BB08  | BB28         | AA05    | AA55         | BB65 | AA58         | AA04         | BB21 | BB01         | AA74 |              |              |      |   |   |     |
| 16 1          |          |         |         | Y024  | Z018         | BB16    | BB40         | AA29 | BB33         | BB09         | Z023 | Y017         |      |              |              |      |   |   |     |
| 17 1          |          |         |         |       |              | Z046    | Z035         |      | Z038         | Z043         |      |              |      |              |              |      |   |   |     |
|               |          |         |         |       |              |         |              |      |              |              |      |              |      |              |              |      |   |   |     |
| 'RES'         |          |         |         |       |              |         |              |      |              |              |      |              |      |              |              |      |   |   |     |
| 's5.m2boo     | c22.res' | 0.000   |         |       |              |         |              |      |              |              |      |              |      |              |              |      |   |   |     |
| 's5.m2eod     | c21.res' | 15.201  |         |       |              |         |              |      |              |              |      |              |      |              |              |      |   |   |     |
| 's5.m2eod     | c20.res' | 15.182  |         |       |              |         |              |      |              |              |      |              |      |              |              |      |   |   |     |
| 1             |          |         |         |       |              |         |              |      |              |              |      |              |      |              |              |      |   |   |     |
| 'LIB' 'MP2-   | -Cycle_2 | 0_23.1i | b'/     |       |              |         |              |      |              |              |      |              |      |              |              |      |   |   |     |

#### — SIMULATE input

# **Studsvik**

#### **Core Design Window - Plots**

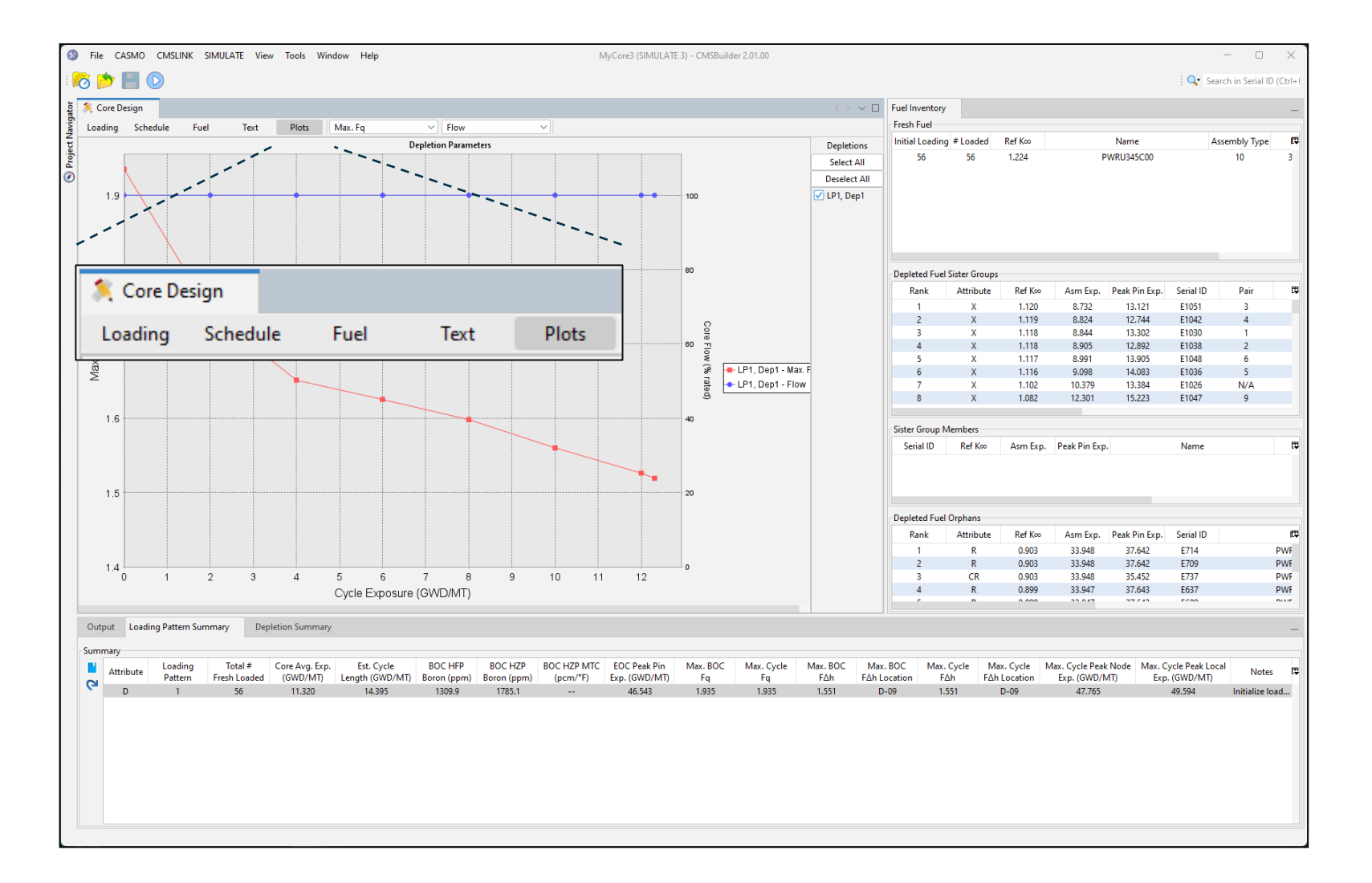

#### **Plots**

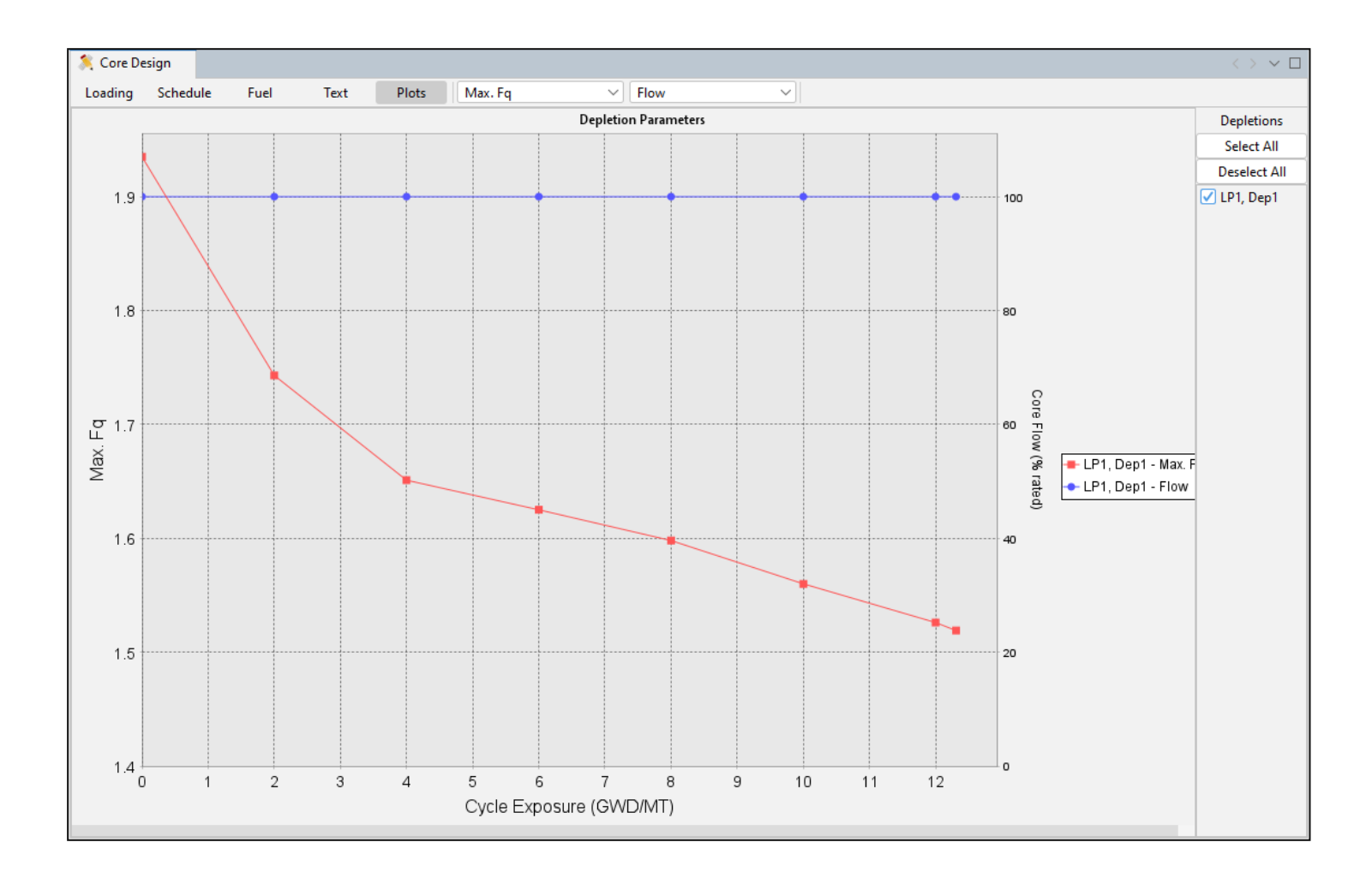

Plot of burnupdependent core parameters for comparison across core exposures for loading patterns

## **Fuel Inventory Window**

| Fuel Inventory |               |          |              |               |             |      |                |                                         |              |               | _  |                                     |
|----------------|---------------|----------|--------------|---------------|-------------|------|----------------|-----------------------------------------|--------------|---------------|----|-------------------------------------|
| Fresh Fuel     |               |          |              |               |             |      |                |                                         |              |               |    |                                     |
| Initial Loadi  | ing #load     | ed       | Ref Koo      |               | Name        |      | Assembly       | Type                                    | Enr.         | WBA           | E. |                                     |
| 56             | 56            |          | 1 22/        |               | DWR11345C00 |      | 10             | .,,,,,,,,,,,,,,,,,,,,,,,,,,,,,,,,,,,,,, | 3 450        | 0.0000        |    |                                     |
|                | 50            |          | 1.224        |               | PWI(0345000 |      | 10             |                                         | 5.450        | 0.0000        |    |                                     |
|                |               |          |              |               |             |      |                |                                         |              |               |    | < Fresh Fuel                        |
| Depleted Fuel  | Sister Groups |          |              |               |             |      |                |                                         |              |               |    |                                     |
| Rank           | Attribute     | Ref K∞   | Asm Exp.     | Peak Pin Exp. | . Serial ID | Pair |                | Name                                    |              | Assembly Type | ₽. | Sister Craupa conceptual            |
| 1              | х             | 1.120    | 8.732        | 13.121        | E1051       | 3    | P              | WRU345C0                                | 0            | 10            |    | Sister Groups - conceptual          |
| 2              | Х             | 1.119    | 8.824        | 12.744        | E1042       | 4    | P              | WRU345C0                                | 0            | 10            |    |                                     |
| 3              | х             | 1.118    | 8.844        | 13.302        | E1030       | 1    | P              | WRU345C0                                | 0            | 10            |    | $\sim$ aroups of fuel positioned in |
| 4              | Х             | 1.118    | 8.905        | 12.892        | E1038       | 2    | P              | WRU345C0                                | 0            | 10            |    | <b>J</b>                            |
| 5              | Х             | 1.117    | 8.991        | 13.905        | E1048       | 6    | P              | WRU345C0                                | 0            | 10            |    | symmetric locations                 |
| 6              | х             | 1.116    | 9.098        | 14.083        | E1036       | 5    | P              | WRU345C0                                | 0            | 10            |    | Symmetric locations                 |
| 7              | х             | 1.102    | 10.379       | 13.384        | E1026       | N/A  | P              | WRU345C0                                | 0            | 10            |    |                                     |
| 8              | Х             | 1.082    | 12.301       | 15.223        | E1047       | 9    | P              | WRU345C0                                | 0            | 10            |    |                                     |
|                |               |          |              |               |             |      |                |                                         |              |               |    |                                     |
| Sister Group M | /lembers      |          |              |               |             |      |                |                                         |              |               |    | Sister Croup Members                |
| Serial ID      | Ref K∞        | Asm Exp. | Peak Pin Exp |               | Name        |      | Enr.           | WBA                                     | Mechanical 1 | Type Location | ₽  |                                     |
| E1003          | 1.117         | 8.991    | 13.905       |               | PWRU345C00  |      | 3.450          | 0.0000                                  | 3            | J-06          |    | accompliae comprising               |
| E1018          | 1.117         | 8.991    | 13.905       |               | PWRU345C00  |      | 3.450          | 0.0000                                  | 3            | F-07          |    |                                     |
| E1048          | 1.117         | 8.991    | 13.905       |               | PWRU345C00  |      | 3.450          | 0.0000                                  | 3            | G-10          |    |                                     |
| F1033          | 1.117         | 8.991    | 13.905       |               | PWRU345C00  |      | 3.450          | 0.0000                                  | 3            | K-09          |    | selected droup                      |
| Depleted Fuel  | Orphans       |          |              |               |             |      |                |                                         |              |               |    |                                     |
| Rank           | Attribute     | Ref K∞   | Asm Exp.     | Peak Pin Exp. | Serial ID   |      | Name           |                                         | Assembly Typ | oe Enr.       | t₽ |                                     |
| 1              | R             | 0.903    | 33.948       | 37.642        | E714        |      | PWRU345C00     |                                         | 10           | 3.450         |    | Orphans – assemblies not part       |
| 2              | R             | 0.903    | 33.948       | 37.642        | E709        |      | PWRU345C00     |                                         | 10           | 3.450         |    |                                     |
| 3              | CR            | 0.903    | 33.948       | 35.452        | E737        |      | PWRU345C00     |                                         | 10           | 3.450         |    | of a sister aroun (i.e. center      |
| 4              | R             | 0.899    | 33.947       | 37.643        | E637        |      | PWRU345C00     |                                         | 10           | 3.450         |    |                                     |
| · · ·          | •             | 0.000    | 22.047       | 27.642        | 5000        |      | D14/D11245-000 |                                         | 10           | 2.450         |    | accombly                            |
| 1              |               |          |              |               |             |      |                |                                         |              |               |    |                                     |

## **Studsvik**

### **Loading Pattern and Depletion Summary Windows**

Loading Pattern Summary - During manual shuffle at BOC, this scrolling user configurable list allows a comparison of all loading patterns considered

|   | Output | Loading Patt        | rn Summary                | Depletion Summar                 | ý                               |                        |                        |                         |                               |                |                  |                 |                          |                   |                            |                                       |                                        |                 | _   |
|---|--------|---------------------|---------------------------|----------------------------------|---------------------------------|------------------------|------------------------|-------------------------|-------------------------------|----------------|------------------|-----------------|--------------------------|-------------------|----------------------------|---------------------------------------|----------------------------------------|-----------------|-----|
| s | ummary |                     |                           |                                  |                                 |                        |                        |                         |                               |                |                  |                 |                          |                   |                            |                                       |                                        |                 |     |
|   | Attr   | ribute Load<br>Patt | ing Total<br>ern Fresh Lo | # Core Avg. Exp<br>aded (GWD/MT) | . Est. Cycle<br>Length (GWD/MT) | BOC HFP<br>Boron (ppm) | BOC HZP<br>Boron (ppm) | BOC HZP MTC<br>(pcm/*F) | EOC Peak Pin<br>Exp. (GWD/MT) | Max. BOC<br>Fq | Max. Cycle<br>Fq | Max. BOC<br>F∆h | Max. BOC<br>FΔh Location | Max. Cycle<br>F∆h | Max. Cycle<br>F∆h Location | Max. Cycle Peak Node<br>Exp. (GWD/MT) | Max. Cycle Peak Local<br>Exp. (GWD/MT) | Notes           | rę. |
|   | - I    | D 1                 | 72                        | 6.858                            | 15.720                          | 1430.5                 | 1899.6                 |                         | 32.732                        | 2.114          | 2.114            | 1.695           | D-08                     | 1.695             | D-08                       | 32.869                                | 36.257                                 | Initialize load |     |
|   |        | 2                   | 72                        | 6.858                            | 13.593                          | 1430.8                 | 1900.0                 |                         | 17.354                        | 2.114          | 2.114            | 1.694           | D-08                     | 1.694             | D-08                       | 18.731                                | 19.939                                 | Quadrant Sy     |     |
|   |        | 3                   | 72                        | 6.858                            | 13.593                          | 1430.8                 | 1899.9                 |                         | 17.354                        | 2.114          | 2.114            | 1.695           | D-08                     | 1.695             | D-08                       | 18.731                                | 19.939                                 | Quadrant Sy     |     |
|   |        |                     |                           |                                  |                                 |                        |                        |                         |                               |                |                  |                 |                          |                   |                            |                                       |                                        |                 |     |

**Depletion Summary -** The user configurable list indicates the performance of the core at each statepoint during depletion

| Summary            |             |                            |                    |             |          |                      |                           |                    |                   |                     |                          |       |  |
|--------------------|-------------|----------------------------|--------------------|-------------|----------|----------------------|---------------------------|--------------------|-------------------|---------------------|--------------------------|-------|--|
| Loading<br>Pattern | Depletion # | Cycle Exposure<br>(GWD/MT) | HFP Boron<br>(ppm) | k-effective | Max. F∆h | Max. F∆h<br>Location | Peak Pin Exp.<br>(GWD/MT) | Power<br>(% Rated) | Flow<br>(% Rated) | Inlet Temp.<br>(°F) | Control Rod<br>Inventory | Notes |  |
| 3                  | 1           | 0.000                      | 1430.8             | 1.00000     | 1.695    | D-08                 | 17.354                    | 100                | 100               | 546.80              | 0                        |       |  |
| 3                  | 1           | 2.000                      | 1183.5             | 1.00000     | 1.614    | D-08                 | 19.904                    | 100                | 100               | 546.80              | 0                        |       |  |
| 3                  | 1           | 4.000                      | 974.5              | 1.00000     | 1.553    | D-08                 | 22.344                    | 100                | 100               | 546.80              | 0                        |       |  |
| 3                  | 1           | 6.000                      | 758.5              | 1.00000     | 1.495    | D-08                 | 24.704                    | 100                | 100               | 546.80              | 0                        |       |  |
| 3                  | 1           | 8.000                      | 550.3              | 1.00000     | 1.445    | D-08                 | 26.998                    | 100                | 100               | 546.80              | 0                        |       |  |
| 3                  | 1           | 10.000                     | 348.8              | 1.00000     | 1.401    | D-08                 | 29.254                    | 100                | 100               | 546.80              | 0                        |       |  |
| 3                  | 1           | 12.000                     | 156.4              | 1.00000     | 1.363    | D-08                 | 31.495                    | 100                | 100               | 546.80              | 0                        |       |  |
| 3                  | 1           | 13.116                     | 50.0               | 0.99999     | 1.345    | D-08                 | 32.726                    | 100                | 100               | 546.80              | 0                        |       |  |
|                    |             |                            |                    |             |          |                      |                           |                    |                   |                     |                          |       |  |

#### **Realtime Updates**

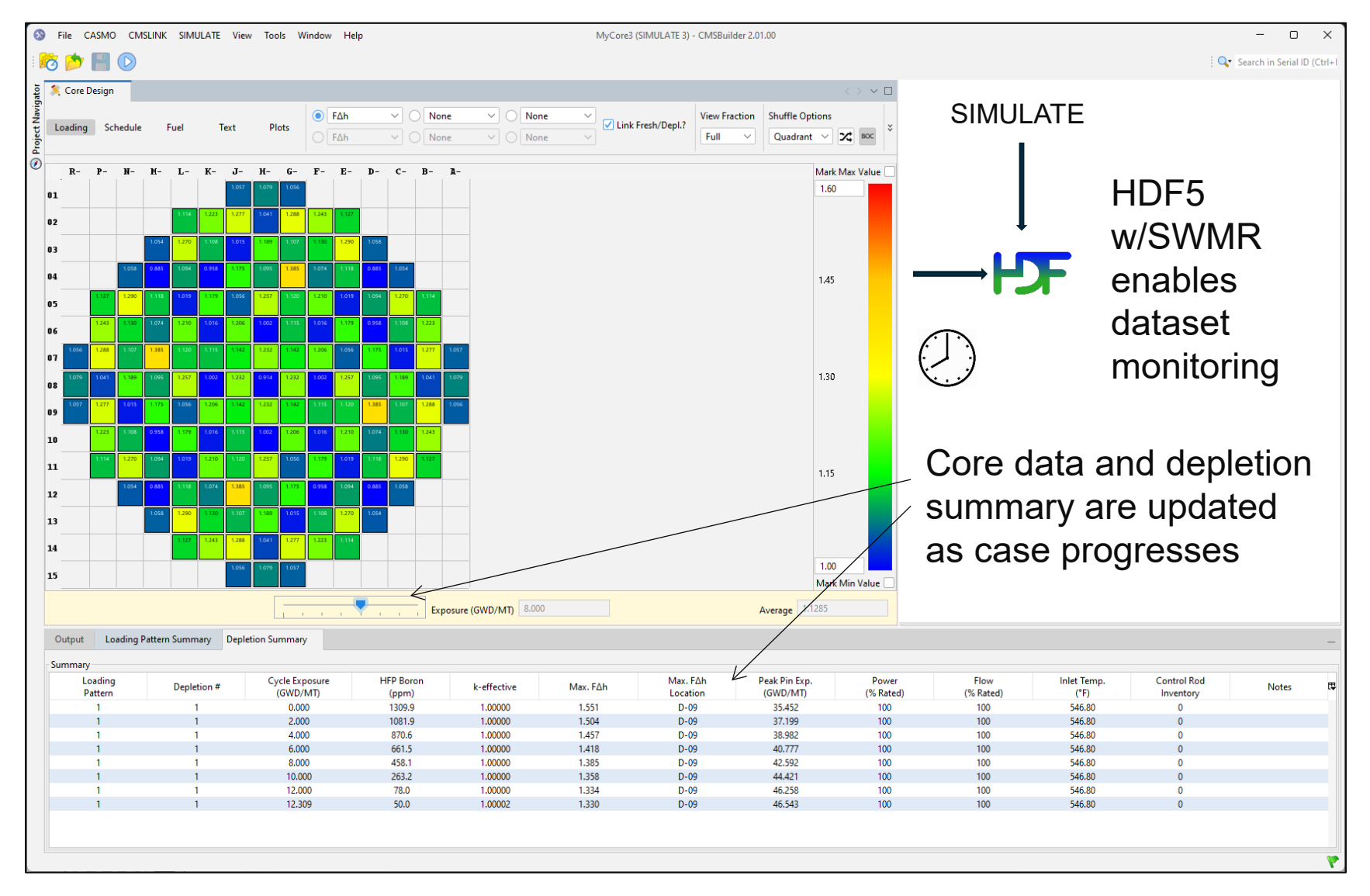

# Demo